## How to Withdraw a Reimbursement Request

After submitting a reimbursement request, a user may withdraw the request. Go to the View Reimbursement Request screen by clicking on the Search Payment tab on the top of the screen. Click on the "Submitted" box to search for reimbursement requests that have been submitted, but not approved. Start and end dates and grant award may also be selected to narrow down the search results. Click on the payment you want to withdraw to bring up the View Reimbursement Request screen.

|              | Profile      | Filing Cabinet | Search Payments  |           |             |                | Welcor | ne Cosmos Site 3 | Log Out |
|--------------|--------------|----------------|------------------|-----------|-------------|----------------|--------|------------------|---------|
| earcl        | h Pa         | yment          | S                |           |             |                |        |                  |         |
| Start Date:  |              | End Date       |                  |           |             |                |        |                  |         |
| Grant Award: |              | 88888          |                  |           |             |                |        |                  |         |
| Clear Sea    | ::<br>ed 🗆 F | Reviewed 🗌 In  | Progress Deleted | Submitted | Denied Repa | yment          |        |                  |         |
| Paymen       | its          |                |                  |           |             |                |        |                  |         |
| Results Four | nd           |                |                  |           |             |                |        |                  |         |
| Grant Name   |              |                |                  | \$        | Amoun       | t ¢ Date       | \$     | Status           | ¢       |
| FY 2022 VOC  | A Assistanc  | e Grant        |                  |           | \$2,000     | .00 02/07/2022 |        | Submitted        |         |
| Total:       |              |                |                  |           | \$2,000     | .00            |        |                  |         |

Return

Click on the "Withdraw Reimbursement Request" button at the bottom of the page.

| Supervise:       Grant Nume:       FY 2022 VOCA Assistance Grant         Request Status:       Submitted 02/07/2022 01:51 PM 9       Grant Nume:       FY 2022 VOCA Assistance Grant         Request Amount:       S2,000.00       Coverage Dates:       02/07/2022 - 02/07/2022         Attachments found.       Comments         Submission Comments:       (no comments)         Submission Comments:       Comments         Comments       Submission Comments:         (no comments entered)       Submission Comments:         Submission Comments:       Faid         (no comments entered)       Submission Comments:         Comments       Faid         Request Amount:       Submission Comments:         (no comments entered)       Submission Comments:         Comments       Submission Comments:         (no comments entered)       Submission Comments:         Comments       Submission Comments:         (no comments entered)       Submission Comments:         Submission Comments:       Submission Comments:         (no comments entered)       Submission Comments:         Submission Comments:       Submission Comments:         (no comments entered)       Submission Comments:         Submission Comments:       Submission Comments:<                                                                                                    | ow Poimb                                                                                                    | urcomo                | nt Poquos                                                                                                    | +                                                                                              |                                                                                                    |                                                                                               |                                                                                                |
|----------------------------------------------------------------------------------------------------|----------------------------------------------------------------------------------------------------|-----------------------|----------------------------------------------------------------------------------------------------|------------------------------------------------------------------------------------------------|----------------------------------------------------------------------------------------------------|-----------------------------------------------------------------------------------------------|------------------------------------------------------------------------------------------------|
| Asubgrantee : Grant Name: PY 2022 VOCAAssistance Grant<br>Grant Nume: 2019 V22404-0000 : Grant Vame: 2019 V22404-0000 : Grant Vame: 2019 V22404-0000 : Grant Vame: 2019 V22404-0000 : Grant Vame: 2019 V22404-0000 : Grant Vame: 2019 V22404-0000 : Hold V224 - 09400/2022 - 004072022 - 004072022 - 004072022 - 004072022 - 004072022 - 004072002 - 00407200 - 00407200 - 00407200 - 0                                                                                                    | lew Keimb                                                                                                    | urseme                | ni Keques                                                                                                    | ol 🛛                                                                                           |                                                                                                    |                                                                                               |                                                                                                |
| Request Amount: \$2,000.00       Coverage Dates: 02/01/2022 - 02/07/2022         Attachments (0)         No Attachments found.         Comments         Submission Comments:<br>no comments entered)         Udgeted Items         Salaries and Wages         Line Item       Budgeted Amount         Paid       Remaining         Travel       \$1/22b,00         \$1/22b,00       \$1/118,60         Other (Client Assistance)       \$5/700.00         \$25,070.00       \$0,00       \$5/700.00         Operating Fees/Nees       \$220.00       \$58.00       \$3.00         Postage       \$220.00       \$58.00       \$19.27.10       \$0.00       \$3.00         Postage       \$220.00       \$58.00       \$19.23.10       \$0.00       \$3.00         Ward Mount       Paid       Remaining if Approximation       \$3.199.90       \$19.23.10       \$0.00       \$3.00         Mard Amount       Paid       Remaining if Approximation       \$3.00       \$3.00       \$3.00         Postage       \$220.00       \$5.80.00       \$19.23.10       \$0.00       \$3.00         Postage       \$220.00       \$5.80.00       \$19.23.10       \$0.00       \$3.00         Postage                                                                                                    | Subgrantee:<br>equest Status: Submitted 0                                                                                                    | 02/07/2022 01:51 PM 🤅 |                                                                                                    | G                                                                                              | Grant Name: FY 20<br>Grant Number: 2019<br>Grant Period: 10/01                                                       | 022 VOCA Assistance Grant<br>-V2-GX-0030 1<br>I/2021 - 09/30/2022                             |                                                                                                |
| Attachments (0) No Attachments found. Comments Submission Comments: no comments entered) Udgeted Items Salaries and Wages Line item Budgeted Amount Paid Remaining Request Amount Remaining if Appre Travel \$1,225,00 \$106,40 \$1,118,60 \$0,00 \$31, Adventising \$2,571,00 \$50,00 \$2,571,00 \$0,00 \$31, Adventising \$2,571,00 \$50,00 \$5,700,00 \$50,00 \$32, Other (Client Assistance) \$5,700,00 \$50,00 \$5,700,00 \$50,00 \$35, Cliease - Buildings/Land \$4,200,00 \$35,00 \$3,850,00 \$30,00 \$32,57 Itease - Buildings/Land \$4,200,00 \$355,00 \$3,850,00 \$50,00 \$32,57 Potocopying/Printing \$825,00 \$56,75 \$756,25 \$50,00 \$35 Protocopying/Printing \$825,00 \$56,00 \$162,00 \$30,00 \$31, Cliease - Buildings/Land \$31,00 \$350,00 \$350,00 \$35,700,00 \$350,00 \$35,700,00 \$350,00 \$35                                                        | Request Amount: \$2,000.00                                                                                                    | Coverage Dates:       | 02/01/2022 - 02/07/2022                                                                                                    |                                                                                                |                                                                                                    |                                                                                               |                                                                                                |
| No Attachments found. Comments ubbilission Comments: no comments entered)  Udgeted Items Salaries and Wages Line Item Budgeted Amount Paid Remaining Request Amount Remaining if Appre Travel \$1,229,00 \$106,40 \$1,118,60 \$9,000 \$11, Advertising \$2,571,00 \$0,00 \$2,571,00 \$0,000 \$2,2, Ther (Client Assistance) \$5,700,00 \$30,00 \$2,571,00 \$0,000 \$2,2, Dher (Client Assistance) \$5,700,00 \$30,00 \$33,850,00 \$0,000 \$2,2, Dher (Client Assistance) \$5,700,00 \$30,00 \$33,850,00 \$0,00 \$2,2,000 \$33,850,00 \$10,000 \$33,850,00 \$10,000 \$33,850,00 \$33,850,00                                                                                                   | Attachments (0)                                                                                                    | ·                     |                                                                                                    |                                                                                                |                                                                                                    |                                                                                               |                                                                                                |
| No Attachments found. Comments  water and Wages Line item Budgeted Amount Paid Remaining Request Amount Remaining if Appre Travel \$1,225,000 \$106,40 \$1,118,60 \$0,000 \$1,1 Advertising \$2,571,00 \$0,00 \$5,700,00 \$0,00 \$1,1 Advertising \$2,571,00 \$0,00 \$5,700,00 \$0,00 \$5,70 Ther (Client Assistance) \$5,700,00 \$0,00 \$5,700,00 \$0,00 \$5,70 Lease -Buildings/Land \$4,200,00 \$350,00 \$5,200,00 \$0,00 \$5,30 Lease -Buildings/Land \$4,200,00 \$350,00 \$5,200,00 \$0,00 \$5,30 Lease -Buildings/Land \$4,200,00 \$5,570,00 \$0,00 \$5,300 \$5,300 Social \$20,000 \$5,000 \$5,000 \$5,000 \$5,300 Social \$20,000 \$5,000 \$5,000 \$5,300 Social \$20,000 \$5,000 \$5,000 \$5,300 Social \$20,000 \$5,000 \$5,000 \$5,300 Social \$20,000 \$5,000 \$5,000 \$5,000 \$5,300 Social \$20,000 \$5,000 \$5,000 \$5,000 \$5,000 Social \$20,000 \$5,000 \$5,000 \$                     | (-/                                                                                                    |                       |                                                                                                    |                                                                                                |                                                                                                    |                                                                                               |                                                                                                |
| Budgeted Items         Budgeted Amount         Paid         Remaining         Request Amount         Remaining if Appro           travel         \$1,225,00         \$106,40         \$1,118,60         \$0,00         \$1,225,00         \$1,06,40         \$1,118,60         \$0,00         \$1,225,00         \$1,06,40         \$1,118,60         \$0,00         \$1,225,00         \$1,06,40         \$1,118,60         \$0,00         \$1,225,00         \$1,06,40         \$1,118,60         \$0,00         \$1,225,00         \$1,00,00         \$1,00,00         \$1,225,00         \$1,00,00         \$1,00,00         \$1,00,00         \$1,00,00         \$1,00,00         \$1,00,00         \$1,00,00         \$1,00,00         \$1,00,00         \$1,00,00         \$1,00,00         \$1,00,00         \$1,00,00         \$1,00,00         \$1,00,00         \$1,00,00         \$1,00,00         \$1,00,00         \$1,00,00         \$1,00,00         \$1,00,00         \$1,00,00         \$1,00,00         \$1,00,00         \$1,00,00         \$1,00,00         \$1,00,00         \$1,00,00         \$1,00,00         \$1,00,00         \$1,00,00         \$1,00,00         \$1,00,00         \$1,00,00         \$1,00,00         \$1,00,00         \$1,00,00         \$1,00,00         \$1,00,00         \$1,00,00         \$1,00,00         \$1,00,00         \$1,00,00         \$1,00,00         \$1,00,00         \$1,00,00                                                                                                    | No Attachments found.                                                                                                    |                       |                                                                                                    |                                                                                                |                                                                                                    |                                                                                               |                                                                                                |
| ubmission Comments:<br>no comments entered)<br>iadaries and Wages<br>Line Item Budgeted Amount Paid Remaining Request Amount Remaining if Appro-<br>travel \$1,225,00 \$106,40 \$1,118,60 \$0,00 \$1,<br>Advertising \$2,571,00 \$0,00 \$2,571,00 \$0,00 \$1,<br>Advertising \$2,571,00 \$0,00 \$2,571,00 \$0,00 \$5,700,00 \$5,700,0                                                               | omments                                                                                                    |                       |                                                                                                    |                                                                                                |                                                                                                    |                                                                                               |                                                                                                |
| Aubritisation Comments:<br>alaries and Wages<br>Line Item Budgeted Amount Paid Remaining Request Amount Remaining if Approver<br>Irravel \$1,225,000 \$106,400 \$1,118,600 \$0,000 \$1,<br>Advertising \$2,671.00 \$0,000 \$2,671.00 \$0,000 \$2,2,5<br>Dther (Client Assistance) \$5,700.000 \$0,000 \$5,700.000 \$5,000 \$5,2,5<br>Dther (Client Assistance) \$5,700.000 \$0,000 \$5,700.000 \$0,000 \$5,5,7<br>eases - Buildings/Land \$4,200.000 \$5,000 \$3,850.000 \$0,000 \$5,3,<br>Derating Fees/Services \$250.000 \$0,000 \$2,575 \$756,25 \$0,000 \$5,37<br>Photocopying/Printing \$825,000 \$5,800 \$1,027 \$5,756,25 \$0,000 \$5,700 \$5,70 |                                                                                                    |                       |                                                                                                    |                                                                                                |                                                                                                    |                                                                                               |                                                                                                |
| Line item         Budgeted Amount         Paid         Remaining         Request Amount         Remaining if Appre           Irravel         \$1,225.00         \$106.40         \$1,118.60         \$0.00         \$1,77           Advertising         \$2,571.00         \$0.00         \$2,571.00         \$0.00         \$2,67           Other (Client Assistance)         \$5,700.00         \$0.00         \$2,570.00         \$360.00         \$3,850.00         \$3,850.00         \$3,860.00         \$3,860.00         \$3,860.00         \$3,860.00         \$3,860.00         \$3,860.00         \$3,860.00         \$3,860.00         \$3,860.00         \$3,860.00         \$3,860.00         \$3,860.00         \$3,860.00         \$3,860.00         \$3,860.00         \$3,860.00         \$3,860.00         \$3,860.00         \$3,860.00         \$3,860.00         \$3,860.00         \$3,860.00         \$3,860.00         \$3,860.00         \$3,860.00         \$3,860.00         \$3,860.00         \$3,860.00         \$3,860.00         \$3,860.00         \$3,860.00         \$3,860.00         \$3,860.00         \$3,860.00         \$3,860.00         \$3,860.00         \$3,860.00         \$3,860.00         \$3,860.00         \$3,860.00         \$3,860.00         \$3,860.00         \$3,860.00         \$3,860.00         \$3,860.00         \$3,860.00         \$3,860.00         \$3,860.00                                                                                                    | udgeted Items                                                                                                    |                       |                                                                                                    |                                                                                                |                                                                                                    |                                                                                               |                                                                                                |
| Iravel         \$1,225.00         \$106.40         \$1,118.60         \$0.00         \$1,<br>Advertising           Advertising         \$2,571.00         \$0.00         \$2,571.00         \$0.00         \$2,570.00         \$0.00         \$2,570.00         \$2,570.00         \$0.00         \$2,570.00         \$2,570.00         \$0.00         \$5,700.00         \$5,700.00         \$5,700.00         \$5,700.00         \$5,700.00         \$5,700.00         \$5,700.00         \$5,700.00         \$5,700.00         \$5,700.00         \$5,700.00         \$5,700.00         \$5,700.00         \$5,700.00         \$5,700.00         \$5,700.00         \$5,700.00         \$5,700.00         \$5,700.00         \$5,700.00         \$5,700.00         \$5,700.00         \$5,700.00         \$5,700.00         \$5,700.00         \$5,700.00         \$5,700.00         \$5,700.00         \$5,700.00         \$5,700.00         \$5,700.00         \$5,700.00         \$5,700.00         \$5,700.00         \$5,700.00         \$5,700.00         \$5,700.00         \$5,700.00         \$5,700.00         \$5,700.00         \$5,700.00         \$5,700.00         \$5,700.00         \$5,700.00         \$5,700.00         \$5,700.00         \$5,700.00         \$5,700.00         \$5,700.00         \$5,700.00         \$5,700.00         \$5,700.00         \$5,700.00         \$5,700.00         \$5,700.00         \$5,700.00                                                                                                    | udgeted Items<br>Salaries and Wages                                                                                                    |                       |                                                                                                    |                                                                                                |                                                                                                    |                                                                                               |                                                                                                |
| Advertising         \$2,571.00         \$0.00         \$2,571.00         \$0.00         \$2,571.00         \$0.00         \$2,570.00         \$0.00         \$2,570.00         \$0.00         \$2,570.00         \$0.00         \$2,570.00         \$0.00         \$2,570.00         \$0.00         \$2,570.00         \$0.00         \$2,570.00         \$0.00         \$2,570.00         \$0.00         \$2,570.00         \$0.00         \$2,570.00         \$0.00         \$2,570.00         \$0.00         \$2,570.00         \$0.00         \$2,570.00         \$0.00         \$2,570.00         \$0.00         \$2,570.00         \$0.00         \$5,700.00         \$5,700.00         \$5,700.00         \$5,700.00         \$5,700.00         \$5,700.00         \$5,700.00         \$5,700.00         \$5,700.00         \$5,700.00         \$5,700.00         \$5,700.00         \$5,700.00         \$5,700.00         \$5,700.00         \$5,700.00         \$5,700.00         \$5,700.00         \$5,700.00         \$5,700.00         \$5,700.00         \$5,700.00         \$5,700.00         \$5,700.00         \$5,700.00         \$5,700.00         \$5,700.00         \$5,700.00         \$5,700.00         \$5,700.00         \$5,700.00         \$5,700.00         \$5,700.00         \$5,700.00         \$5,700.00         \$5,700.00         \$5,700.00         \$5,700.00         \$5,700.00         \$5,700.00         \$5,700.00                                                                                                    | udgeted Items<br>Salaries and Wages<br>Line Item                                                                                                    |                       | Budgeted Amount                                                                                                    | Paid                                                                                           | Remaining                                                                                                    | Request Amount                                                                                | Remaining if Approv                                                                            |
| Other (Client Assistance)         \$5,700.00         \$0.00         \$5,700.00         \$0.00         \$5,700.00         \$0.00         \$5,700.00         \$0.00         \$5,700.00         \$0.00         \$5,700.00         \$5,700.00         \$5,700.00         \$5,700.00         \$5,700.00         \$5,700.00         \$5,700.00         \$5,700.00         \$5,700.00         \$5,700.00         \$5,700.00         \$5,700.00         \$5,700.00         \$5,700.00         \$5,700.00         \$5,700.00         \$5,700.00         \$5,700.00         \$5,700.00         \$5,700.00         \$5,700.00         \$5,700.00         \$5,700.00         \$5,700.00         \$5,700.00         \$5,700.00         \$5,700.00         \$5,700.00         \$5,700.00         \$5,700.00         \$5,700.00         \$5,700.00         \$5,700.00         \$5,700.00         \$5,700.00         \$5,700.00         \$5,700.00         \$5,700.00         \$5,700.00         \$5,700.00         \$5,700.00         \$5,700.00         \$5,700.00         \$5,750.25         \$5,000         \$5,750.25         \$5,000         \$5,750.25         \$5,000         \$5,750.25         \$5,000         \$5,750.25         \$5,000         \$5,750.25         \$5,000         \$5,750.25         \$5,000         \$5,750.25         \$5,000.00         \$5,750.25         \$5,000.00         \$5,750.25         \$5,000.00         \$5,750.25         \$5,000.00                                                                                                    | Line Item                                                                                                    |                       | Budgeted Amount                                                                                                    | Paid<br>\$106.40                                                                               | Remaining                                                                                                    | Request Amount                                                                                | Remaining if Approv                                                                            |
| Lease - Buildings/Land         \$4,200.00         \$3,50.00         \$3,80.00         \$0.00         \$3,80.00         \$0.00         \$3,80.00         \$3,80.00         \$3,80.00         \$3,80.00         \$3,80.00         \$3,80.00         \$3,80.00         \$3,80.00         \$3,80.00         \$3,80.00         \$3,80.00         \$5,80.00         \$5,80.00         \$5,80.00         \$5,80.00         \$5,80.00         \$5,80.00         \$5,80.00         \$5,80.00         \$5,80.00         \$5,80.00         \$5,80.00         \$5,80.00         \$5,80.00         \$5,80.00         \$5,80.00         \$5,80.00         \$5,80.00         \$5,80.00         \$5,80.00         \$5,80.00         \$5,90.00         \$5,90.00         \$5,90.00         \$5,90.00         \$5,90.00         \$5,90.00         \$5,90.00         \$5,90.00         \$5,90.00         \$5,90.00         \$5,90.00         \$5,90.00         \$5,90.00         \$5,90.00         \$5,90.00         \$5,90.00         \$5,90.00         \$5,90.00         \$5,90.00         \$5,90.00         \$5,90.00         \$5,90.00         \$5,90.00         \$5,90.00         \$5,90.00         \$5,90.00         \$5,90.00         \$5,90.00         \$5,90.00         \$5,90.00         \$5,90.00         \$5,90.00         \$5,90.00         \$5,90.00         \$5,90.00         \$5,90.00         \$5,90.00         \$5,90.00         \$5,90.00         \$5,90.00 <td>Line Item</td> <td></td> <td>Budgeted Amount<br/>\$1,225,00<br/>\$2,571,00</td> <td>Paid<br/>\$106.40<br/>\$0.00</td> <td>Remaining<br/>51,118.60<br/>\$2,571.00</td> <td>Request Amount<br/>50.00<br/>\$0.00</td> <td>Remaining if Approv<br/>51,11<br/>\$2,57</td>                                                                                                    | Line Item                                                                                                    |                       | Budgeted Amount<br>\$1,225,00<br>\$2,571,00                                                                                           | Paid<br>\$106.40<br>\$0.00                                                                     | Remaining<br>51,118.60<br>\$2,571.00                                                                                 | Request Amount<br>50.00<br>\$0.00                                                             | Remaining if Approv<br>51,11<br>\$2,57                                                         |
| Operating Fees/Services         \$250.00         \$0.00         \$250.00         \$0.00         \$250.00         \$0.00         \$250.00         \$250.00         \$250.00         \$250.00         \$250.00         \$250.00         \$250.00         \$250.00         \$250.00         \$250.00         \$250.00         \$250.00         \$250.00         \$250.00         \$250.00         \$250.00         \$250.00         \$250.00         \$250.00         \$250.00         \$250.00         \$250.00         \$250.00         \$250.00         \$250.00         \$250.00         \$250.00         \$250.00         \$250.00         \$250.00         \$250.00         \$250.00         \$250.00         \$250.00         \$250.00         \$250.00         \$250.00         \$250.00         \$250.00         \$250.00         \$250.00         \$250.00         \$250.00         \$250.00         \$250.00         \$250.00         \$250.00         \$250.00         \$250.00         \$250.00         \$250.00         \$250.00         \$250.00         \$250.00         \$250.00         \$250.00         \$250.00         \$250.00         \$250.00         \$250.00         \$250.00         \$250.00         \$250.00         \$250.00         \$250.00         \$250.00         \$250.00         \$250.00         \$250.00         \$250.00         \$250.00         \$250.00         \$250.00         \$250.00                                                                                                    | Line Item Iravel Advertising Other (Client Assistance)                                                                                                    |                       | Budgeted Amount<br>\$1,225.00<br>\$2,571.00<br>\$5,700.00                                                                             | Paid<br>5106.40<br>\$0.00<br>\$0.00                                                            | Remaining<br>51,118.60<br>\$2,571.00<br>\$5,700.00                                                                   | Request Amount<br>50.00<br>\$0.00<br>\$0.00                                                   | Remaining if Approv<br>\$1.11<br>\$2.57<br>\$5.70                                              |
| Photocopying/Printing         \$825.00         \$68.75         \$756.25         \$0.00         \$57           Postage         \$220.00         \$58.00         \$162.00         \$0.00         \$57           Total:         \$20,335.00         \$1,097.90         \$19,237.10         \$0.00         \$19,237           ward         Award Amount         Paid         Remaining         Request Amount         Remaining if App                                                                                                    | Line Item Iravel Advertising Other (Client Assistance) Lease - Buildings/Land                                                                                                    |                       | Budgeted Amount<br>\$1,225.00<br>\$2,571.00<br>\$5,700.00<br>\$4,200.00                                                               | Paid<br>\$106.40<br>\$0.00<br>\$0.00<br>\$350.00                                               | Remaining<br>\$1,118.60<br>\$2,571.00<br>\$5,700.00<br>\$3,880.00                                                    | Request Amount<br>50.00<br>\$0.00<br>\$0.00<br>\$0.00                                         | Remaining if Approv<br>\$1.11<br>\$2,57<br>\$5,70<br>\$3,88                                    |
| Postage         \$220.00         \$58.00         \$162.00         \$0.00         \$'           Total:         \$20,335.00         \$1,097.90         \$19,237.10         \$0.00         \$19,2                                                                                                    | Line Item Line Item Litem Line Item Line Item Line Item Line Item Line Item Line Item                                                                                                    |                       | Budgeted Amount<br>51,225.00<br>\$2,571.00<br>\$5,700.00<br>\$4,200.00<br>\$250.00                                                    | Paid<br>5106.40<br>\$0.00<br>\$0.00<br>\$350.00<br>\$0.00                                      | Remaining<br>\$1,118.60<br>\$2,571.00<br>\$5,700.00<br>\$3,850.00<br>\$250.00                                        | Request Amount<br>50.00<br>\$0.00<br>\$0.00<br>\$0.00<br>\$0.00<br>\$0.00<br>\$0.00           | Remaining if Approv<br>\$1,11<br>\$2,57<br>\$5,70<br>\$3,88<br>\$25                            |
| Total: \$20,335.00 \$1,097.90 \$19,237.10 \$0.00 \$19,2<br>Wward                                                                                                    | Line Item Line Item Litem Line Item Line Item Line Item Line Item Line Item Line Item                                                                                                    |                       | Budgeted Amount<br>\$1,225.00<br>\$2,571.00<br>\$5,700.00<br>\$4,200.00<br>\$250.00<br>\$825.00                                       | Paid<br>\$106.40<br>\$0.00<br>\$350.00<br>\$350.00<br>\$68.75                                  | Remaining<br>\$1,118.60<br>\$2,571.00<br>\$3,850.00<br>\$280.00<br>\$250.00<br>\$756.25                              | Request Amount<br>50.00<br>\$0.00<br>\$0.00<br>\$0.00<br>\$0.00<br>\$0.00<br>\$0.00<br>\$0.00 | Remaining if Approv<br>\$1,11<br>\$2,57<br>\$5,70<br>\$3,86<br>\$25<br>\$75                    |
| ward<br>Award Amount Paid Remaining Request Amount Remaining if App                                                                                                    | Line Item<br>Line Item<br>Line Item |                       | Budgeted Amount<br>\$1,225.00<br>\$2,571.00<br>\$5,700.00<br>\$4,200.00<br>\$250.00<br>\$825.00<br>\$825.00                           | Paid<br>\$106.40<br>\$0.00<br>\$350.00<br>\$350.00<br>\$0.00<br>\$88.75<br>\$58.00             | Remaining<br>\$1,118.60<br>\$2,571.00<br>\$5,700.00<br>\$3,850.00<br>\$250.00<br>\$756.25<br>\$162.00                | Request Amount<br>50.00<br>50.00<br>50.00<br>50.00<br>50.00<br>50.00<br>50.00                 | Remaining if Approv<br>\$1,11<br>\$2,57<br>\$5,70<br>\$3,86<br>\$26<br>\$75<br>\$16            |
| Award Amount Paid Remaining Request Amount Remaining if App                                                                                                    | Line Item<br>Iravel<br>Advertising<br>Dther (Client Assistance)<br>Lease - Buildings/Land<br>Operating Fees/Services<br>Photocopying/Printing<br>Postage<br>Total:                                                                                                    |                       | Budgeted Amount<br>\$1,225,00<br>\$2,571,00<br>\$5,700,00<br>\$4,200,00<br>\$4,200,00<br>\$825,00<br>\$825,00<br>\$220,00<br>\$220,00 | Paid<br>\$106.40<br>\$0.00<br>\$0.00<br>\$350.00<br>\$0.00<br>\$68.75<br>\$58.00<br>\$1,097.90 | Remaining<br>\$1,118.60<br>\$2,571.00<br>\$5,700.00<br>\$3,850.00<br>\$250.00<br>\$756.25<br>\$162.00<br>\$19,237.10 | Request Amount<br>50.00<br>50.00<br>50.00<br>50.00<br>50.00<br>50.00<br>50.00<br>50.00        | Remaining if Approv<br>\$1,11<br>\$2,57<br>\$5,70<br>\$3,88<br>\$25<br>\$75<br>\$16<br>\$19,23 |
|                                                                                                    | udgeted Items Salaries and Wages Line Item Iravel Advertising Other (Client Assistance) Lease - Buildings/Land Operating Fees/Services Photocopying/Printing Postage Total: wward                                                                                                    |                       | Budgeted Amount<br>\$1,225,00<br>\$2,571,00<br>\$5,700,00<br>\$4,200,00<br>\$250,00<br>\$220,00<br>\$220,00<br>\$220,00               | Paid<br>\$106.40<br>\$0.00<br>\$350.00<br>\$350.00<br>\$68.75<br>\$58.00<br>\$1,097.90         | Remaining<br>\$1,118.60<br>\$2,571.00<br>\$5,700.00<br>\$3,850.00<br>\$250.00<br>\$756.25<br>\$162.00<br>\$19,237.10 | Request Amount<br>50.00<br>50.00<br>50.00<br>50.00<br>50.00<br>50.00<br>50.00<br>50.00        | Remaining if Approv<br>\$1,11<br>\$2,57<br>\$5,70<br>\$3,85<br>\$25<br>\$76<br>\$16<br>\$19,23 |

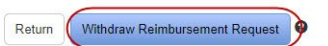

A pop-up box will appear, click on "Confirm" to continue. The user will then be able to delete or edit the reimbursement request.

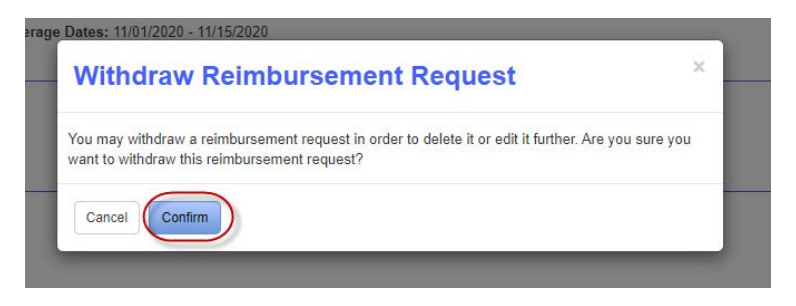

User will return to the View Reimbursement Request page. Scroll to the bottom of the page to edit the request or delete the request.

| Line Item                                           | Budgeted Am     | ount Pa   | aid Remainin    | ng     | Request     | Amount         | Remaining if Approved |
|-----------------------------------------------------|-----------------|-----------|-----------------|--------|-------------|----------------|-----------------------|
| Supplies                                            | \$1,93          | 1.00 \$0. | 00 \$1,931.     | 00     |             | \$100.00       | \$1,831.00            |
| Total:                                              | tal: \$1,931.00 |           | 0.00 \$1,931.00 |        |             | \$1,831.00     |                       |
| quipment                                            |                 |           |                 |        |             |                |                       |
| Line Item                                           |                 |           | Budgeted Amount | Paid   | Remaining   | Request Amount | Remaining if Approved |
| Equipment/Computer/Furniture - Purchased            |                 |           | \$24,351.00     | \$0.00 | \$24,351.00 | \$5,000.00     | \$19,351.00           |
| Equipment/Computer/Furniture - Installation/Support |                 |           | \$4,718.00      | \$0.00 | \$4,718.00  | \$0.00         | \$4,718.00            |
| Total:                                              |                 |           | \$29,069.00     | \$0.00 | \$29,069.00 | \$5,000.00     | \$24,069.00           |
| ward                                                |                 |           |                 |        |             |                |                       |
|                                                     | Award Amount    | Paid      | Remaining       |        | Request Am  | ount           | Remaining if Approved |
| Total:                                              | \$31,000.00     | \$0.00    | \$31,000.00     |        | \$5,10      | 00.00          | \$25,900.00           |

## How to Edit Reimbursement Request

On the View Reimbursement Request page click on the "Edit Reimbursement Request" button on the bottom of the page. This will take you the Submit Reimbursement Request. Make edits to the budget, add attachments, and select coverage dates. Click on "Submit Reimbursement Request" button at the bottom of the page.

| Budgeted Amount | Paid                                               | Remaining                                                                                              |                                                                                                    |                                                                                                    | Reimbursement Amount                                                                                                    |
|-----------------|----------------------------------------------------|----------------------------------------------------------------------------------------------------|----------------------------------------------------------------------------------------------------|----------------------------------------------------------------------------------------------------|----------------------------------------------------------------------------------------------------|
| \$1,931.00      | \$0.00                                             | \$1,931.00                                                                                             | \$ 100.00                                                                                                    |                                                                                                    |                                                                                                    |
| \$1,931.00      | \$0.00                                             | \$1,931.00                                                                                             | \$100.00                                                                                                    |                                                                                                    |                                                                                                    |
|                 |                                                    |                                                                                                    |                                                                                                    |                                                                                                    |                                                                                                    |
|                 | Budgete                                            | d Amount Paid                                                                                          | Remaining                                                                                                    |                                                                                                    | Reimbursement Amount                                                                                                    |
| sed             | S                                                  | \$24,351.00 \$0.00                                                                                     | \$24,351.00                                                                                                    | \$ 5,000.00                                                                                                    |                                                                                                    |
| tion/Support    |                                                    | \$4,718.00 \$0.00                                                                                      | \$4,718.00                                                                                                    | \$ <mark>0.00</mark>                                                                                                    |                                                                                                    |
|                 | S                                                  | 29,069.00 \$0.00                                                                                       | \$29,069.00                                                                                                    | \$5,000.00                                                                                                    |                                                                                                    |
|                 | Budgeted Amount<br>\$1,931.00<br>\$1.931.00<br>sed | Budgeted Amount Paid<br>\$1,931.00 \$0.00<br>\$1,931.00 \$0.00<br>Budgete<br>sed \$<br>tion/Support \$ | Budgeted Amount         Paid         Remaining           \$1,931.00         \$0.00         \$1,931.00           \$1,931.00         \$0.00         \$1,931.00           \$1,931.00         \$0.00         \$1,931.00           Budgeted Amount         Paid           Budgeted Amount         Paid           \$24,351.00         \$0.00           tion/Support         \$4,718.00         \$0.00 | Budgeted Amount         Paid         Remaining           \$1,931.00         \$0.00         \$1,931.00         \$ 100.00           \$1,931.00         \$0.00         \$1,931.00         \$ 100.00           \$1,931.00         \$0.00         \$ 1,931.00         \$ 100.00           Budgeted Amount         Paid         Remaining           sed         \$ 24,351.00         \$ 0.00         \$ 24,351.00           tion/Support         \$ 4,718.00         \$ 0.00         \$ 29,069.00         \$ 29,069.00 | Budgeted Amount         Paid         Remaining           \$1,931.00         \$0.00         \$1,931.00         \$ 100.00           \$1,931.00         \$0.00         \$1,931.00         \$ 100.00           \$1,931.00         \$0.00         \$1,931.00         \$ 100.00           Budgeted Amount         Paid         Remaining           sed         \$24,351.00         \$ 0.00         \$ 24,351.00         \$ 0.00           tion/Support         \$ 4,718.00         \$ 0.00         \$ 4,718.00         \$ 0.00 |

A pop-up to confirm edits will appear. Click on "Confirm" button to accept edits.

|                                    |                                               | Budgete                   | d Amount                   | Paid                         | Remaining               |
|------------------------------------|-----------------------------------------------|---------------------------|----------------------------|------------------------------|-------------------------|
| Confirm                            | Reimburser                                    | nent F                    | Reque                      | st                           |                         |
| ease review th<br>is request for 1 | e summary of your re<br>reimbursement, or "Ec | imburseme<br>lit" to go b | ent request,<br>ack and ma | and click or<br>ike changes. | n "Confirm" to sub      |
| Operating E                        | Expenses                                      |                           |                            |                              |                         |
| Line Item                          | Budgeted Amount                               | Paid                      | Remaining                  | g Reimb                      | ursement Amount         |
| Supplies                           | \$1,931.00                                    | \$0.00                    | \$1,931.00                 | )                            | \$200.00                |
| Equipment                          |                                               |                           |                            |                              |                         |
| Line Item                          |                                               | Budgete<br>Amour          | d<br>nt Paid               | Remaining                    | Reimbursement<br>Amount |
| Equipment/Co<br>Purchased          | omputer/Furniture -                           | \$24,351.0                | 0 \$0.00                   | \$24,351.00                  | \$8,000.00              |
| tal Requested                      | : \$8,200.00<br>e Dates                       |                           |                            |                              |                         |
| /01/2020 - 11/1                    | 5/2020                                        |                           |                            |                              |                         |
| ubmiss                             | ion Comme                                     | nts:                      |                            |                              |                         |
| o comments en                      | tered)                                        |                           |                            |                              |                         |
|                                    |                                               |                           |                            |                              |                         |

## How to delete reimbursement request

On the View Reimbursement Request page, click on "Delete Reimbursement Request" at the bottom of the page. A pop-up will appear, click on "Confirm" to complete deletion of request.

| В | Delete Re           | quest                       |        |           | ×          |
|---|---------------------|-----------------------------|--------|-----------|------------|
|   | Are you sure you wa | ant to delete this request? |        |           |            |
|   | Cancel Confir       | rm                          |        |           |            |
|   |                     | Budgeted Amoun              | t Paid | Remaining | Request Am |